## Instruktion för att gå en eLearning hos TYA

TYA har bytt plattform för eLearningkurserna. Följ denna instruktion som förklarar hur du beställer licenser och hur eLearningkursen sedan startas.

Så här beställer du nya licenser i TYAs webbshop:

- 1. Skapa ett konto
- 2. Logga in
- 3. Beställ licenser
- 4. Se dina licenser under **Min sida**, där kan du även se vilka licenser som är aktiverade och hur det går för deltagarna.

|          |       |          |           |       |                 |                 |               |        |    |       | Kontakt     | $\Omega$ Min side | Log | ga ut |
|----------|-------|----------|-----------|-------|-----------------|-----------------|---------------|--------|----|-------|-------------|-------------------|-----|-------|
| Webbshop |       |          |           |       |                 |                 |               |        |    | Sök p | orodukt här |                   | Q   | ₽°    |
| AMN      | MILJÖ | PETRO    | LEUM      | TAXI  | TERMINAL        | ÅKERI           | TRUCK         | MASKIN | GY | 'MN   | YKB         |                   |     |       |
| A Herm   | Kur   | adprofil | Beställni | inger | Digitel produkt | A Mine licenser | U<br>Logge ut |        |    |       |             |                   |     |       |

## Gå eLearning-kursen här:

1. Klicka på knappen:

Skapa konto

- 2. Deltagaren skapar ett konto med sin egen unika e-postadress
- 3. Logga in
- 4. Klicka på knappen:

AKTIVERA LICENSKOD

- 5. Skriv in licenskoden
- 6. Starta utbildningen

## Intyg:

- Deltagaren kan hämta sitt intyg när hen går in på kursen.
- Man kan också skicka det till sin egen e-postadress.
- Du som är beställare kan dock inte längre se intygen.

Har du frågor? Kontakta TYA på kontorstid: 08-734 52 00